## Programming the Shack SAN for the article "Backup Practice 2 using a Raspberry Pi"

## **Bill Salyers, AJ8B**

(Expected times in {})

| ###Download ar<br>pi@raspberry<br>pi@raspberry                                                                       | nd install upd<br>pi:\$ sudo apt<br>pi:\$ sudo apt | ates<br>-get<br>-get | update {'<br>upgrade | ~30 s<br>{~20 | ecs}<br>mins} |            |  |
|----------------------------------------------------------------------------------------------------|----------------------------------------------------|----------------------|----------------------|---------------|---------------|------------|--|
| ###add support for NTFS formatted drives<br>pi@raspberrypi:\$ sudo apt-get install ntfs-3g {~5 secs}                 |                                                    |                      |                      |               |               |            |  |
| ###add support for exfat supported drives<br>pi@raspberrypi:\$sudo apt-get install exfat-utils exfat-fuse {~10 secs} |                                                    |                      |                      |               |               |            |  |
| ###install RAID N<br>pi@raspberry                                                                                    | Лanager<br>pi:\$ sudo apt                          | -get                 | install mda          | dm -          | y {~1r        | nin}       |  |
| ###install SAMBA server<br>pi@raspberrypi:\$ sudo apt-get install samba samba-common-bin {~1 min}                    |                                                    |                      |                      |               |               |            |  |
| ###show pathna<br>pi@raspberry                                                                                       | mes for USB<br>pi:\$lsblk                          |                      |                      |               |               |            |  |
| pi@NCJ-nas:                                                                                                    | \$ 1sb1                                            | c                    |                      |               |               |            |  |
| NAME                                                                                                    | MAJ:MIN                                            | RM                   | SIZE                 | RO            | TYPE          | MOUNTPOINT |  |
| sda                                                                                                    | 8:0                                                | 0                    | 465.8G               | 0             | disk          |            |  |
| └─sda1                                                                                                    | 8:1                                                | 0                    | 465.8G               | 0             | part          |            |  |
| sdb                                                                                                    | 8:16                                               | 0                    | 465.8G               | 0             | disk          |            |  |
| └─sdb1                                                                                                    | 8:17                                               | 0                    | 465.8G               | 0             | part          |            |  |
| mmcblk0                                                                                                    | 179:0                                              | 0                    | 29.8G                | 0             | disk          |            |  |
| -mmcblk0p1                                                                                                    | 179:1                                              | 0                    | 256M                 | 0             | part          | /boot      |  |
| └─mmcblk0p2                                                                                                    | 179:2                                              | 0                    | 29.6G                | 0             | part          | /          |  |

### Make a note of both devices as you will need the pathnames. In this example,

### the two drives would be /dev/sda1 and /dev/sdb1.

###Verify that the disk has no segments on it. Do this for both disks
\_\_\_\_\_pi@raspberrypi:\$ sudo fdisk /dev/sda1

###Print the partitions on the disk: Command (m for help): p ###Delete any existing partitions: Command (m for help): d ###Create new partitions on the disk: Command (m for help): n ###Select "p" for primary partition: Command (m for help): p ###Save the new disk configuration: Command (m for help): w ###Repeat for the second USB drive: \_\_\_\_ pi@raspberrypi:\$ sudo fdisk /dev/sdb1 ###Print the partitions on the disk: Command (m for help): p ###Delete any existing partitions: Command (m for help): d ###Create new partitions on the disk: Command (m for help): n ###Select "p" for primary partition: Command (m for help): p ###Save the new disk configuration: Command (m for help): w

###download and install RAID Manager \_\_\_\_ pi@raspberrypi:\$ sudo apt-get install mdadm -y ###Create the RAID 1 array – Don't enter the parenthesis –
###They are just used to highlight two Hyphens
pi@raspberrypi:\$ sudo mdadm (- - )create (- - )verbose /dev/md/vol1 (- - )level=1
 (- - )raid-devices=2 /dev/sda1 /dev/sdb1

### For Example. The above will look like

\_ pi@raspberrypi:\$ sudo mdadm - -create - -verbose /dev/md/vol1 - -level=1

- - raid-devices=2 /dev/sda1 /dev/sdb1

```
###Confirm the RAID array
```

\_ pi@raspberrypi:\$ sudo mdadm (--)detail /dev/md/vol1

sudo mdadm --detail /dev/md/vol1 /dev/md/vol1: Version : 1.2 Creation Time : Thu Oct 15 20:53:23 2020 Raid Level : raid1 Array Size : 488253440 (465.63 GiB 499.97 GB) Used Dev Size : 488253440 (465.63 GiB 499.97 GB) Raid Devices : 2 Total Devices : 2 Persistence . Superblock is persistent Intent Bitmap : Internal Update Time : Thu Oct 15 20:53:43 2020 State : clean, resyncing Active Devices : 2 Working Devices : 2 Failed Devices : 0 Spare Devices : 0 Consistency Policy : bitmap Resync Status : 0% complete Name : NCJ-nas:vol1 (local to host NCJ-nas) UUID : d76ec4f9:43bcb4e3:e578f7fe:b64e8e78 Events : 4 Minor Number Major RaidDevice State active sync 0 8 1 0 /dev/sda1 8 17 1 1 active sync /dev/sdb1

###Save the RAID Array

###Execute in the Super User command environment
pi@raspberrypi:\$ sudo -i

pi@raspberrypi:\$ mdadm (--)detail (--)scan >> /etc/mdadm/mdadm.conf

###Verify that the RAID array was correctly saved

\_ pi@raspberrypi:\$ tail /etc/mdadm/mdadm.conf

| root@NCJ-nas:~# tail /etc/mdadm/mdadm.conf<br># automatically tag new arrays as belonging to the local system<br>HOMEHOST <system></system>                                                                                                    |
|----------------------------------------------------------------------------------------------------|
| # instruct the monitoring daemon where to send mail alerts<br>MAILADDR root                                                                                                    |
| # definitions of existing MD arrays<br>ARRAY /dev/md/vol1 metadata=1.2 UUID=ccf1cc73:42a46e8c:9f2d4bcc:674bc95d name=NCJ-nas:vol1                                                                                                    |
| # This configuration was auto-generated on Thu, 15 Oct 2020 20:48:04 -0400 by mkconf                                                                                                    |
| pi@raspberrypi:\$ exit                                                                                                    |
| ###Create the FS on the RAID array - {~25 secs}<br>pi@raspberrypi:\$ sudo mkfs.ext4 -v -m .1 -b 4096 -E stride=32,stripe-width=64 /dev/md/vol1                                                                                                    |
| ###Create the mount point for the array<br>pi@raspberrypi:\$ sudo mount /dev/md/vol1 /mnt                                                                                                    |
| pi@raspberrypi:\$ sudo blkid                                                                                                    |
| pi@NCJ-nas:~ \$ sudo blkid<br>/dev/mmcblk0p1: LABEL_FATB00T="boot" LABEL="boot" UUID="997C-A34A" TYPE="vfat" PARTUUID="0a999956-01"<br>/dev/mmcblk0p2: LABEL="rootfs" UUID="05c2c54d-f13e-4442-bf69-70e99c3d748d" TYPE="ext4" PARTUUID="0a999956-02"<br>/dev/sda1: UUID="d76ec4f9-43bc-b4e3-e578-f7feb64e8e78" UUID_SUB="893145ef-c3ab-fdbb-cccd-1aae9624b9b9" LABEL="NCJ-nas:vol1" TYP<br>E="linux raid member" PARTUUID="1c884902-2854-cb46-9cca-98c151dafa43" |

E="linux\_raid\_member" PARTUUID="1c884902-2854-cb46-9cca-98c151dafa43" /dev/sdb1: UUID="d76ec4f9-43bc-b4e3-e578-f7feb64e8e78" UUID\_SUB="e1658472-9b34-51a6-1d61-94d4506470dc" LABEL="NCJ-nas:vol1" TYP E="linux\_raid\_member" PARTUUID="9aa0f768-9253-2742-803f-7064f3881102" /dev/md127: UUID="7c1e8555-3512-4c28-8a71-b9c97d134e9a" TYPE="ext4"

/dev/md127: UUID="7c1e8565-3512-4c28-8a71-b9c97d134e9a" TYPE="ext /dev/mmcblk0: PTUUID="0a999956" PTTYPE="dos"

The item we're after is the UUID of /dev/md/vol1: (*if your volume name doesn't show, it'll be called "md127" or similar, this is a bug in mdadm, but continue the guide using the name you gave your array*) which in my case is 394fd8f2-7b2a-474f-8e58-48b81a6ca8fb but yours will be different. Highlight and copy the UUID and paste into a text editor, then add it to fstab and backup the original fstab just in case:

###

\_\_\_\_ pi@raspberrypi:\$ sudo cp /etc/fstab /etc/fstab.bak

\_\_\_\_ pi@raspberrypi:\$ sudo nano /etc/fstab

###Just before the bottom comments, enter: UUID={Your UUID} /mnt ext4 defaults 0 0

###Save the file

###Setup permissions for user access

\_\_\_\_ pi@raspberrypi:\$ sudo chown -R pi:pi /mnt

\_\_\_\_ pi@raspberrypi:\$ sudo chgrp -R 0777 /mnt

###Setup SAMBA credentials
 pi@raspberrypi:\$ sudo smbpasswd -a pi

###You should see "Added User pi" in the output

###Need to configure the SAMBA file system
###Backup current config
pi@raspberrypi:\$ sudo cp /etc/samba/smb.conf /etc/samba/smb.conf.bak

###Now edit the config file \_\_\_\_\_pi@raspberrypi:\$ sudo nano /etc/samba/smb.conf

###Scroll to the bottom and add:

```
# NCJ NAS File Share
[NAS]
path = /mnt
comment = RasPi NAS Share
valid users = pi
writable = yes
browsable = yes
create mask = 0777
directory mask = 0777
```

###Save the file

###Print the status of the samba service. YOU should see "Loaded Services File OK" \_\_\_\_ pi@raspberrypi:\$ testparm

```
pi@NCJ-nas:~ $ testparm
```

```
rlimit_max: increasing rlimit_max (1024) to minimum Windows limit (16384)
Load smb config files from /etc/samba/smb.conf
rlimit_max: increasing rlimit_max (1024) to minimum Windows limit (16384)
Processing section "[homes]"
Processing section "[printers]"
Processing section "[print$]"
Processing section "[NAS]"
Loaded services file OK.
Server role: ROLE STANDALONE
```

```
###Restart the SAMBA Service
```

\_\_\_\_ pi@raspberrypi:\$ sudo systemctl restart smbd